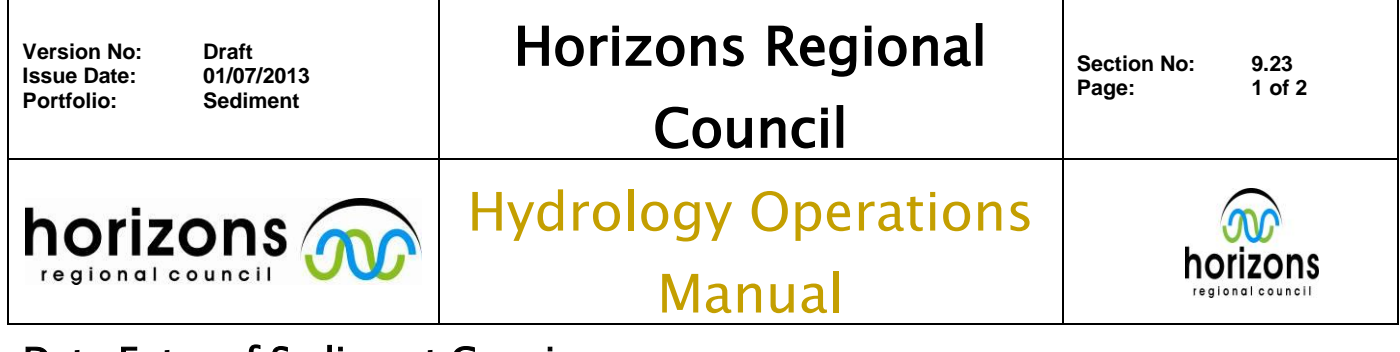

## Data Entry of Sediment Gauging

Entering Sediment Gauging Results to Hilltop Archives

Sediment Gauging Results are defined as a data source in Hilltop.

This data source is intended to store the results of all sediment gauging's. The format of this data source enables the results to be used calibrate sediment and turbidity sensors. It is a 15 item data source similar to Gauging Results. The items are defined as follows:

| Item                           | Data Type      | Description                                                                                          |
|--------------------------------|----------------|----------------------------------------------------------------------------------------------------|
| Stage                          | Integer        | Enter the stage value in mm                                                                          |
| Gauged Flow                    | Integer        | Enter the gauged flow in l/s. Enter -1 if the flow wasn't gauged.                                    |
| Rated Flow                     | Integer        | Enter the flow from the rating curve in l/s. Enter -1 if the flow was gauged.                        |
| Mean Sediment<br>Concentration | Integer        | Enter the mean sediment concentration in g/m <sup>3</sup> (same as mg/l) calculated from the gauging |
| Sediment Sensor                | Integer        | Enter the sediment sensor reading from the logger                                                    |
| Turbidity Sensor               | Floating Point | Enter the turbidity sensor reading from the logger. This will accept decimals.                       |
| Temperature                    | Floating Point | Enter the water temperature in degrees C. This will accept decimals.                                 |
| Location                       | Text           | Enter a description of the measurement location                                                      |
| Party                          | Text           | Enter the names of the survey party                                                                  |
| Sampler                        | Text           | Enter the type of sediment sampler used                                                              |
| Number of<br>Vertical          | Integer        | Enter the number of verticals sampled for sediment                                                   |
| Number of<br>Samples           | Integer        | Enter the total number of samples taken                                                              |
| Measurement<br>Begins          | Date           | Enter the date and time the measurement begins. Separate the date and time with a space.             |
| Measurement<br>Ends            | Date           | Enter the date and time the measurement ends. Separate the date and time with a space.               |
| Gauging Number                 | Integer        | Enter the gauging measurement number                                                                 |

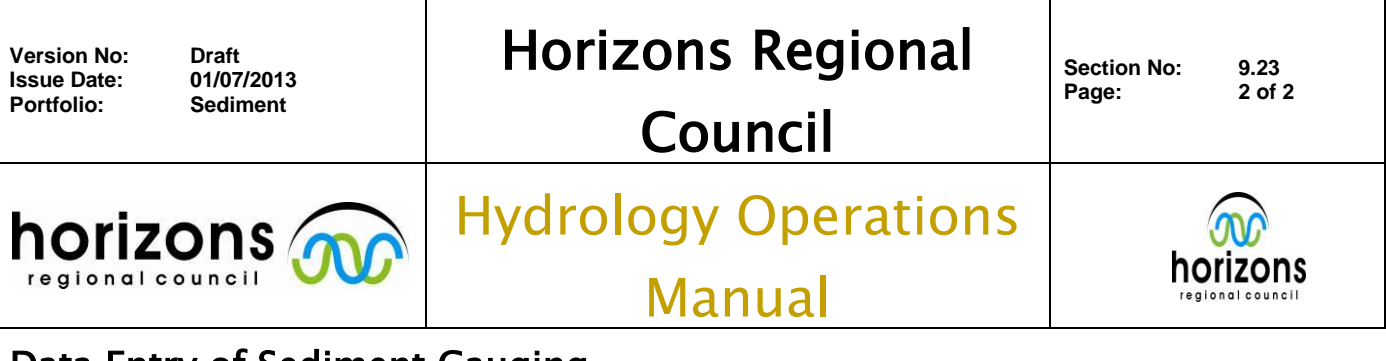

## Data Entry of Sediment Gauging To add data to Hilltop

Open up your Regional Hilltop Gauging File.

Select the Site.

Use the Data-Add

Select "Sediment Gauging Results" as your data source.

The edit grid control will load columns for measurement date and time and the 15 items defined above.

The grid control is not very good at displaying the whole field for each item.

You can maximise what you can see by maximising your windows then pulling the left hand edge of the edit window back over your tree control window.

| L      |         |       |             |            |             |             |               |             |             |             |         |               |              |             |             |             |
|--------|---------|-------|-------------|------------|-------------|-------------|---------------|-------------|-------------|-------------|---------|---------------|--------------|-------------|-------------|-------------|
| Date   | Time    | Stage | àauged Flow | Rated Flow | diment Conc | diment Sen: | urbidity Sens | Temperature | Location    | Party       | Sampler | nber of Verti | nber of Samj | surement Be | asurement E | auging Numt |
| 12-Feb | 12:20:0 | 775   | -1          | 22574      | 450         | -1          | 207           | 16.2        | At cableway | Balfour/Lur | DI49    | 3             | 9            | 12-Feb-200  | 12-Feb-200  | 407374      |
|        |         |       |             |            |             |             |               |             |             |             |         |               |              |             |             |             |
|        |         |       |             |            |             |             |               |             |             |             |         |               |              |             |             |             |

Save your data

The tree control for Sediment Gauging Results looks like this.

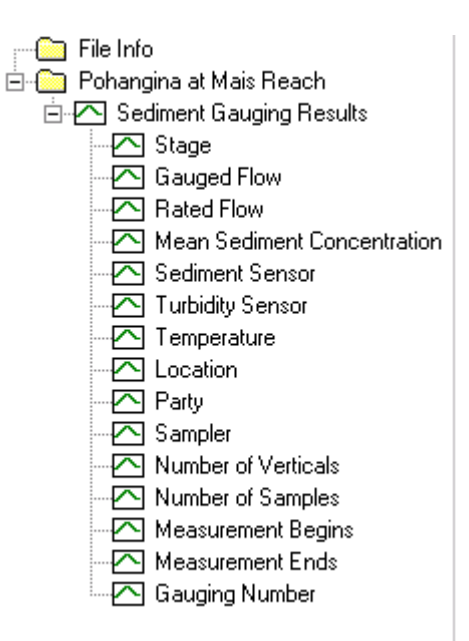